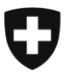

Eidgenössisches Departement des Innern EDI

Bundesamt für Sozialversicherungen BSV Geschäftsfeld AHV, Berufliche Vorsorge und Ergänzungsleistungen

Bern, 6. Februar 2020

# Mitteilungen an die AHV-Ausgleichskassen und EL-Durchführungsstellen Nr. 419

#### Änderung des Verfahrens bei der Aufgabe von Paketen (Rz 6006 des KSPF) und neues Erscheinungsbild im Kundenlogin bei der Erfassung von Lieferscheinen für «P.P.»-Versände

Die Barcodelabels für Pakete können ab 1. Januar 2020 nicht mehr beim BSV bestellt werden. Die Ausgleichskassen und IV-Stellen können dafür mit dem Kunden-Login der Post (<u>www.post.ch/login</u>) Barcodelabels für Pakete bestellen. Die Bestellung läuft dann über die Rechnung der ZAS. Ihr Kundenberater der Post bzw. der Verkauf KMU der Post steht Ihnen bei Bedarf zur Erläuterung des Bestellverfahrens im Kunden-Login und zur Erstellung der erforderlichen Verknüpfung der Ausgleichskasse zum ZAS-Login zur Verfügung (siehe Beilage 1).

Zudem hat uns die Post eine neue Version der Anleitung betr. der Erfassung von Lieferscheinen für «P.P.»-Versände zukommen zu lassen, da das Erscheinungsbild im Kundenlogin seither mehrmals änderte und so wieder aktualisierte Dokumente zur Verfügung stehen (siehe separater Anhang 1, betrifft unsere bisherige AHV-Mitteilung Nr. 361 mit Anleitung vom 15.7.2015).

#### Beilage 1

Nachfolgend finden Sie eine Kurzanleitung zur Verknüpfung auf das ZAS-Login

Bitte beantragen Sie über Ihr Benutzerkonto einen «Dienstleisterzugriff»:

|                                                                   |                                |               | Jobs Über uns                   | Hilfe und Kontakt Kunden | center DE $\sim$ |
|-------------------------------------------------------------------|--------------------------------|---------------|---------------------------------|--------------------------|------------------|
| DIE POST                                                          | nedienste                      |               |                                 |                          | 0                |
| $\bigcap_{UU}$ > Kundencenter > Einstellungen >                   | Benutzerprofil > Benutzerkonto |               | Hilf                            | ie ? Kontakt 📞           |                  |
| Benutzerkonto verwalten<br>Sie können hier Ihre Benutzerangaben l | pearbeiten.                    |               |                                 |                          |                  |
| Benutzerkonto                                                     |                                | Telefonnun    | nmern                           |                          |                  |
| Benutzerprofil-ID                                                 |                                | Festnetznumm  | ner                             |                          | Löschen          |
| Anrede                                                            |                                | Handynumme    | r                               |                          | Löschen          |
| Vorname                                                           |                                | Handynumme    | r bestätigt                     |                          |                  |
| Name                                                              |                                |               |                                 |                          |                  |
| Abteilung                                                         |                                |               |                                 | Telefonnummern erfassen  | oder anpassen    |
| Funktion Mitarbeiter/in.                                          | / Administration               | Maina 7ug     | iffe auf Eirman                 |                          |                  |
|                                                                   |                                | Weine Zugr    | iffe auf Firmen                 |                          |                  |
|                                                                   | Einstellungen anpassen         | Rolle         | Firma                           |                          |                  |
| Login                                                             |                                | DL            | Centrale de compensation        |                          | Löschen          |
| E-Mail-Adresse                                                    | Ändern                         | SA            | Caisse de compensation du cante | on                       |                  |
| Passwort                                                          | Ändern                         | Zugriff als I | Dienstleister beantragen        |                          |                  |
| Login in zwei Schritten                                           | Aktivieren                     | Datum         | Firma (Zugriffsantrag)          | Status                   |                  |
| Letztes Login                                                     |                                | 13.11.2019    | Centrale de compensation        | freigegeben              |                  |
|                                                                   |                                |               |                                 | Dienstleisterzug         | riff beantragen  |

Klicken Sie bitte auf «Dienstleisterzugriff beantragen», um weiterzufahren

|                                                                                                    | Jobs Über uns Hilfe und Kontakt Kundencenter DE $\sim$ |
|----------------------------------------------------------------------------------------------------|--------------------------------------------------------|
| DIE POST C Unlinedienste                                                                                                    | OP                                                     |
| $\bigcap_{III}$ > Kundencenter > Einstellungen > Benutzerprofil > Benutzerkonto > Dienstleisterzugriff beantrage                                                                                                    | n Hilfe ? Kontakt 🌜                                    |
| Dienstleisterzugriff beantragen                                                                                                    |                                                        |
| Falls Sie als Dienstleister im Auftrag einer Drittfirma Postsendungen tätigen möchten, können Sie bei dieser Firma eine<br>Berechtigung als Dienstleister beantragen. (Beispiel: Diese Berechtigung beantragen u.a. Druckereien, die im Auftrag eines<br>Kunden Mailings drucken und anschliessend direkt den Versand auslösen.) |                                                        |
| Details zum Antrag                                                                                                    |                                                        |
| E-Mail-Adresse                                                                                                    |                                                        |
| Firmenidentifikation via                                                                                                    |                                                        |
| Debitorennummer                                                                                                    |                                                        |
| Rechnungsreterenznummer     Frankierlizenznummer                                                                                                    |                                                        |
| Rechnungsreferenznummer                                                                                                    |                                                        |
| 500522921                                                                                                    |                                                        |
| Begründung                                                                                                    |                                                        |
| Barcodebestellungen für Pakete Inland auf Rechnung des ZAS                                                                                                    |                                                        |
| (z.H. der Firma)                                                                                                    |                                                        |
|                                                                                                    |                                                        |
| Abbrechen Antrag einreichen                                                                                                    |                                                        |

Zur Info:

Im oben ersichtlichen Beispiel ist die Freigabe als «Dienstleister» bereits vorhanden. So erscheint es dann auch im Benutzerkonto nach erfolgter Freigabe:

#### Zugriff als Dienstleister beantragen

| Datum      | Firma (Zugriffsantrag)   | Status      |
|------------|--------------------------|-------------|
| 13.11.2019 | Centrale de compensation | freigegeben |

# Kurzanleitung für die Erfassung von PP-Aufgabeverzeichnissen für AHV-Kassen

DIE POST

## AUFTRAGSERFASSUNG DER PP-VERSÄNDE (LIEFERSCHEIN) MIT ABWEICHENDER RECHNUNGSREFERENZNUMMER

#### Ausgangslage

Jede AHV Kasse erstellt in ihrem eigenen Login Post den Lieferschein mit dem Zahler «Centrale de compensation AVS/AI/APG»

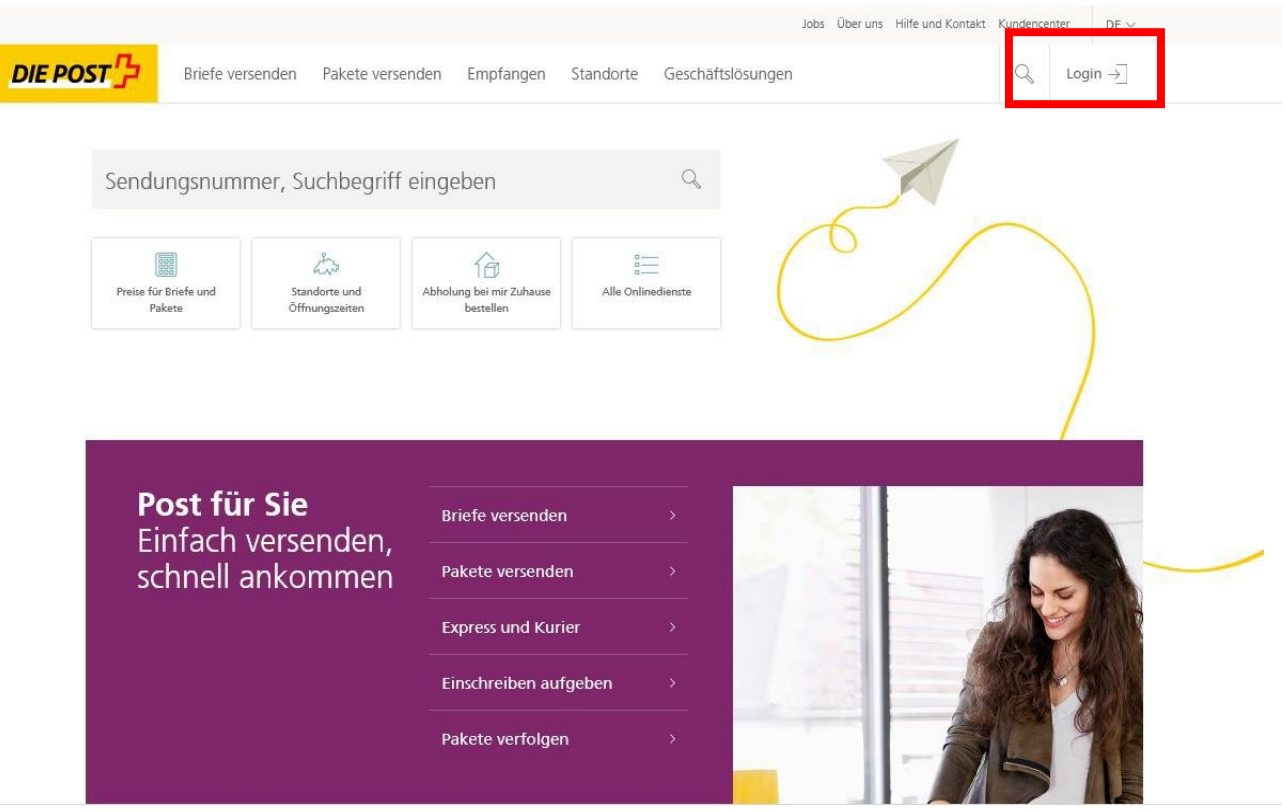

### **EINRICHTEN DES «KUNDENCENTERS» - FAVORITEN DEFINIEREN**

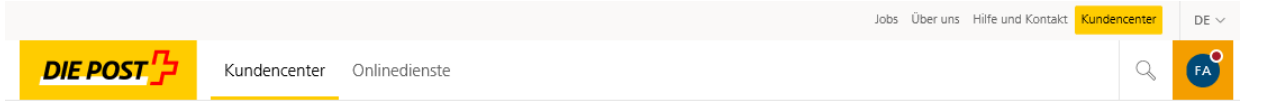

# **Centrale de compensation** Françoise Allemann

| 📅 Firmenangaben                                                                                                    | $\[ \begin{array}{c} @ @ @ \\ \blacksquare \end{array} \]$ Mein Guthaben $\rightarrow$ |
|----------------------------------------------------------------------------------------------------|----------------------------------------------------------------------------------------|
| Centrale de compensation<br>AVS/A//APG<br>Avenue Edmond-Vaucher 18<br>1203 Genève                                                                                | Online Postdiensteistungen einfach per Guthaben bezahlen                               |
|                                                                                                    | ightarrow Guthaben laden $ ightarrow$ Kontodetails anzeigen                            |
| $\rightarrow$ Adresse verwarten $\rightarrow$ PickPost & My Post 24<br>$\rightarrow$ Benutzer & Berechtigungen $\rightarrow$ Firmenkonto &<br>Rechnungsbeziehung | ☆ Meine Favoriten                                                                      |
| O Mein Profil                                                                                                    | Sie haben noch keine Favoriten erfasst                                                 |
|                                                                                                    | Beliebte Onlinedienste                                                                 |
| Vadame<br>Françoise Allemann                                                                                                    | Adressänderung Umzug >                                                                 |
| Sprache: Français<br>Rollo: Superadministrator                                                                                                    | Post umleiten >                                                                        |
| one. superaummscator                                                                                                    | Postfach verwalten >                                                                   |
| ightarrow Login & Sicherheit                                                                                                    | Post zurückbehalten >                                                                  |
|                                                                                                    | Unteradresse verwalten >                                                               |
|                                                                                                    | Vollmacht verwalten                                                                    |
|                                                                                                    | ightarrow Alle Onlinedienste                                                           |

## AUFGABEVERZEICHNIS BRIEFE ALS FAVORIT BEIM STERN MARKIEREN

Favorisieren Sie Ihre regelmässig genutzten Onlinedienste, indem Sie auf das «Sternchen» klicken

### Onlinedienste

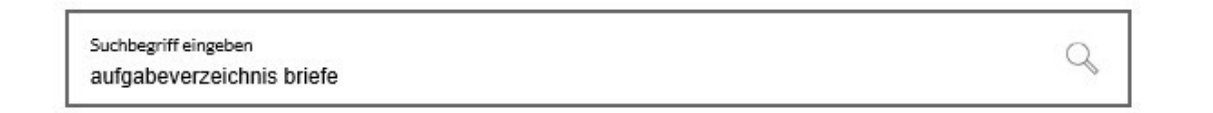

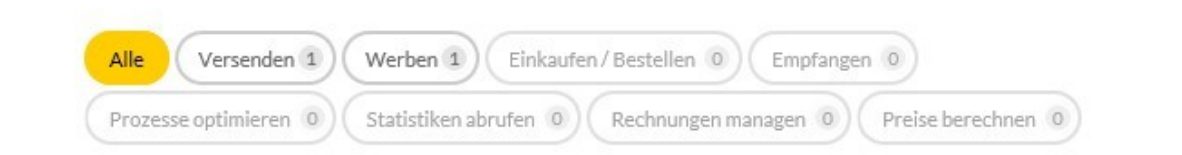

4 Ergebnisse für "aufgabeverzeichnis briefe"

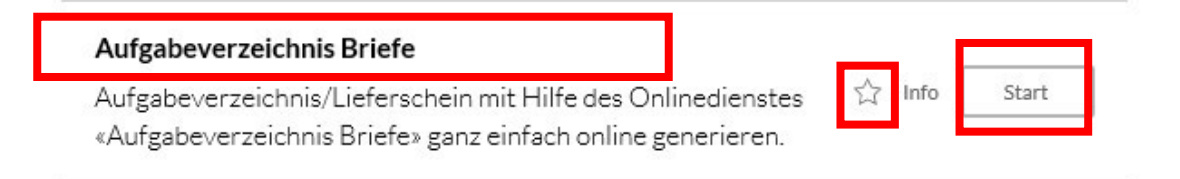

### **AUFGABEVERZEICHNIS BRIEFEERSTELLEN**

☆ > Kundencenter > Aufgabeverzeichnis Briefe

#### Aufgabeverzeichnis Briefe

Meine Aufträge Meine Vorlagen

#### Meine Aufträge

Erstellen Sie den Lieferschein für Ihre Sendungen

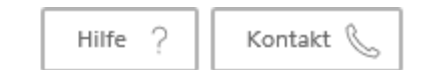

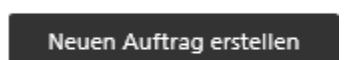

🌣 Einstellungen

### AUSWAHL DER KORREKTEN RECHNUNGSREFERENZNUMMER

#### Unter «Absender» (Zahler) die abweichende Sind Sie nicht der «Absender», fügen Sie bitte im umkreisten Feld Ihre eigene Rechnungsreferenznummer ein und klicken Rechnungsreferenznummer «500522921 » eingeben auf den Button «Prüfen» - Ihre Adresse erscheint dann als 5 Absender Produktauswah Warenkorb Weitere Daten Abschliessen «Aufgeber» Absender Bitte wählen Sie einen Absender aus: Ich bin der Absender Absender Produktauswahl Warenkorb Weitere Dater Abschliessen O Ich bin nicht der Absender (i) (i) Absender Meine Frankierlizenz: Meine Rechnungsreferenznummer: 70001043 500522921 Bitte wählen Sie einen Absender aus: O Ich bin der Absender Ich bin nicht der Absender Anschliessend erscheint die Absenderadresse Rechnungsreferenznummer des Absenders Bitte 8-stellige oder 9-stellige Rechnungsreferenznummer eingeben Prüfen Meine Frankierlizenz: U Meine Rechnungsreferenznummer: ✓ Ich gebe die Sendung auf (i) 70001043 500522921 Diesen Schritt zukünftig überspringen und die oben erfassten Daten für jeden weiteren Auftrag übernehmen. Das Überspringen kann in den Einstellungen rückgängig gemacht werden Absenderadresse Rechnungsreferenz: Centrale de compensation 500522921 Abbrechen AVS/AI/APG Avenue Edmond-Vaucher 18 Postfach 3000 1211 Genève 2 ✓ Ich gebe die Sendung auf (i) Diesen Schritt zukünftig überspringen und die oben erfassten Daten für jeden weiteren Auftrag übernehmen. Das Überspringen kann in den Einstellungen rückgängig gemacht werden. Abbrechen Weiter 28.11.2019

Kurzanleitung PP-Erfassungen in Login Post für AHV-Kassen V01\_DE, PostMail Verkauf, Bern

### **PRODUKT UND MENGE ERFASSEN**

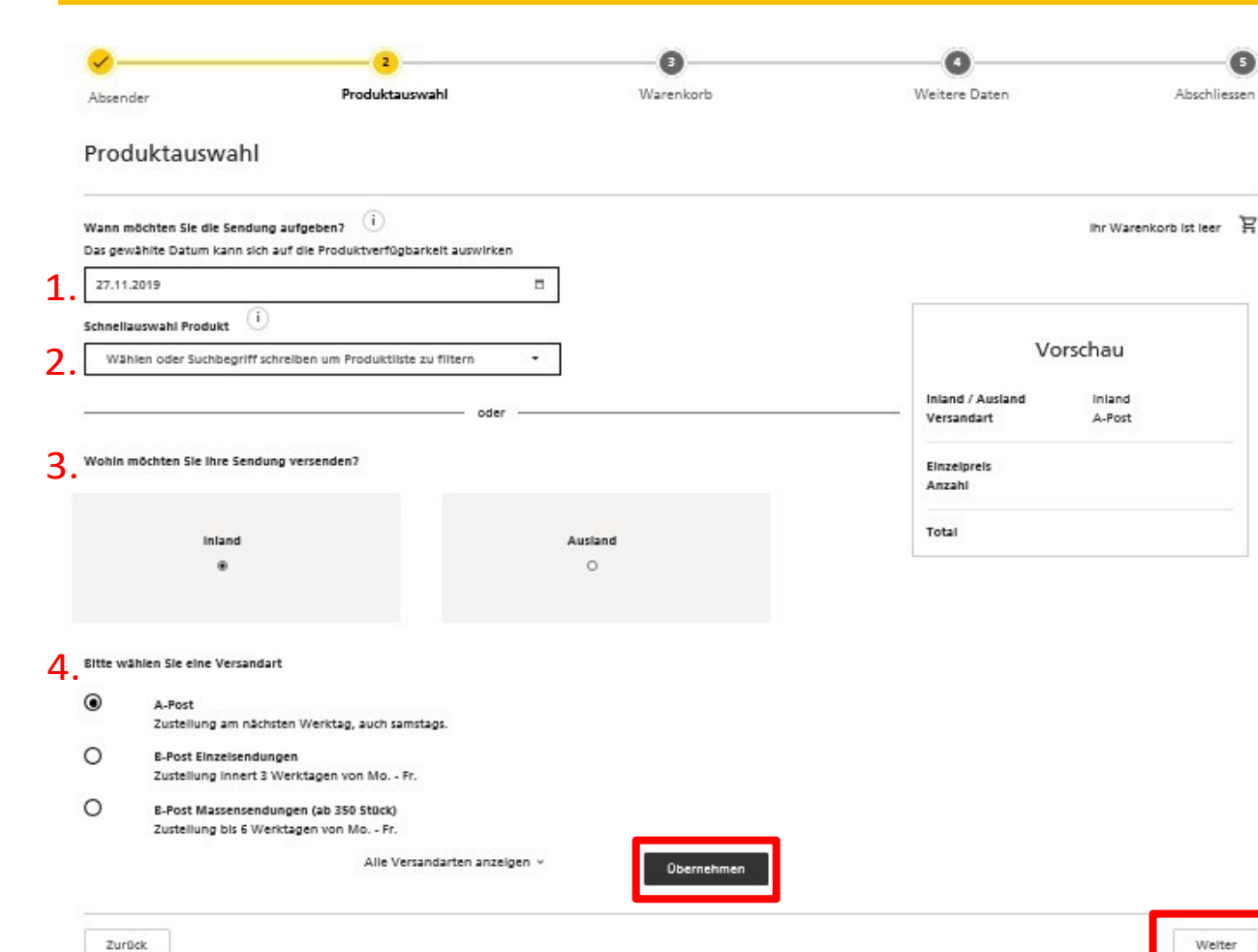

Aufgabedatum auswählen
 Produkteauswahl

| ۵ | L-Post                                   |
|---|------------------------------------------|
|   | A-Post Standard, Standardbrief           |
| s | tandard international                    |
|   | Brief PRIORITY, Standardbrief Europa     |
|   | Brief ECONOMY, Standardbrief Europa      |
| В | -Post Einzelsendungen                    |
|   | B-Post Standard Einzel, Standardbrief    |
|   | B-Post Gross Einzel, Grossbrief 1 - 500g |
| В | -Post Massensendungen                    |
|   | B Bort Standard Morron, Standardbriaf    |

- **3.** Versand «Inland» wählen («Ausland» darf nicht über die ZAS verrechnet werden)
- Wählen Sie die «Versandart» und klicken Sie auf den Button «Übernehmen»

#### Anschliessend auf «Weiter» klicken

## WARENKORB ZUR KONTROLLE

#### Übersicht Ihrer Eingaben:

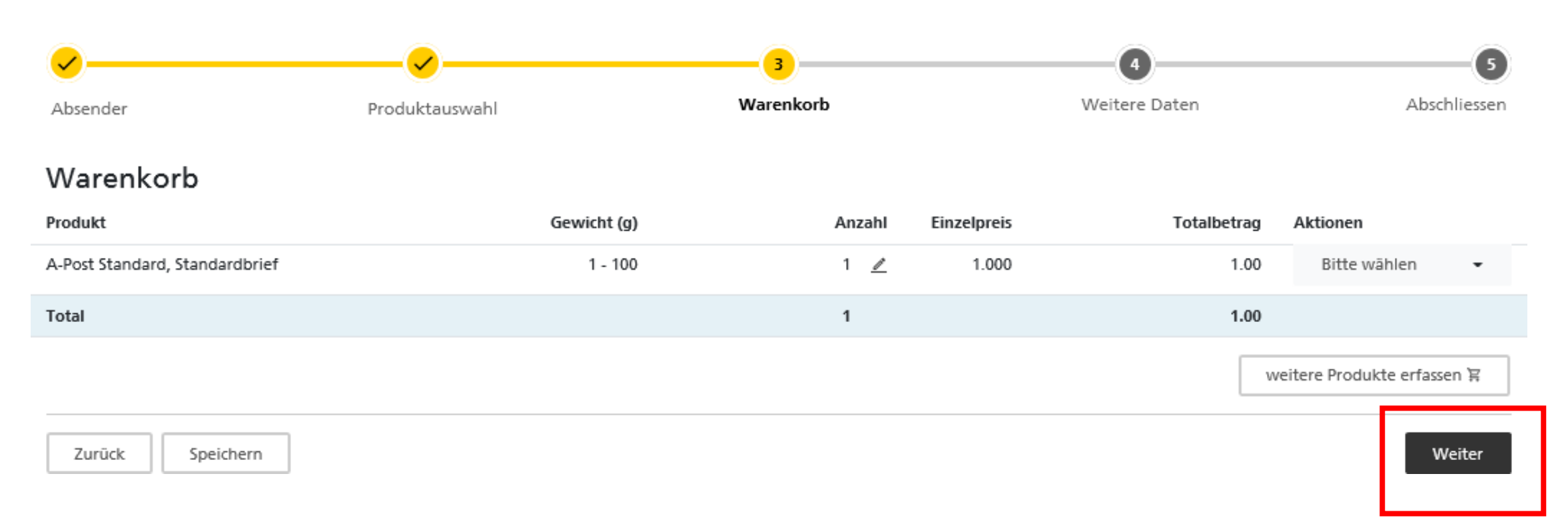

### **KONTROLLE UND ABSCHLUSS**

«Aufgabeart» (in der Regel «PP-Frankierung») wählen

Als «Kundenreferenz» immer Ihre Kassen-Nr.

eingeben.

Anschliessend auf den Button «Weiter» klicken

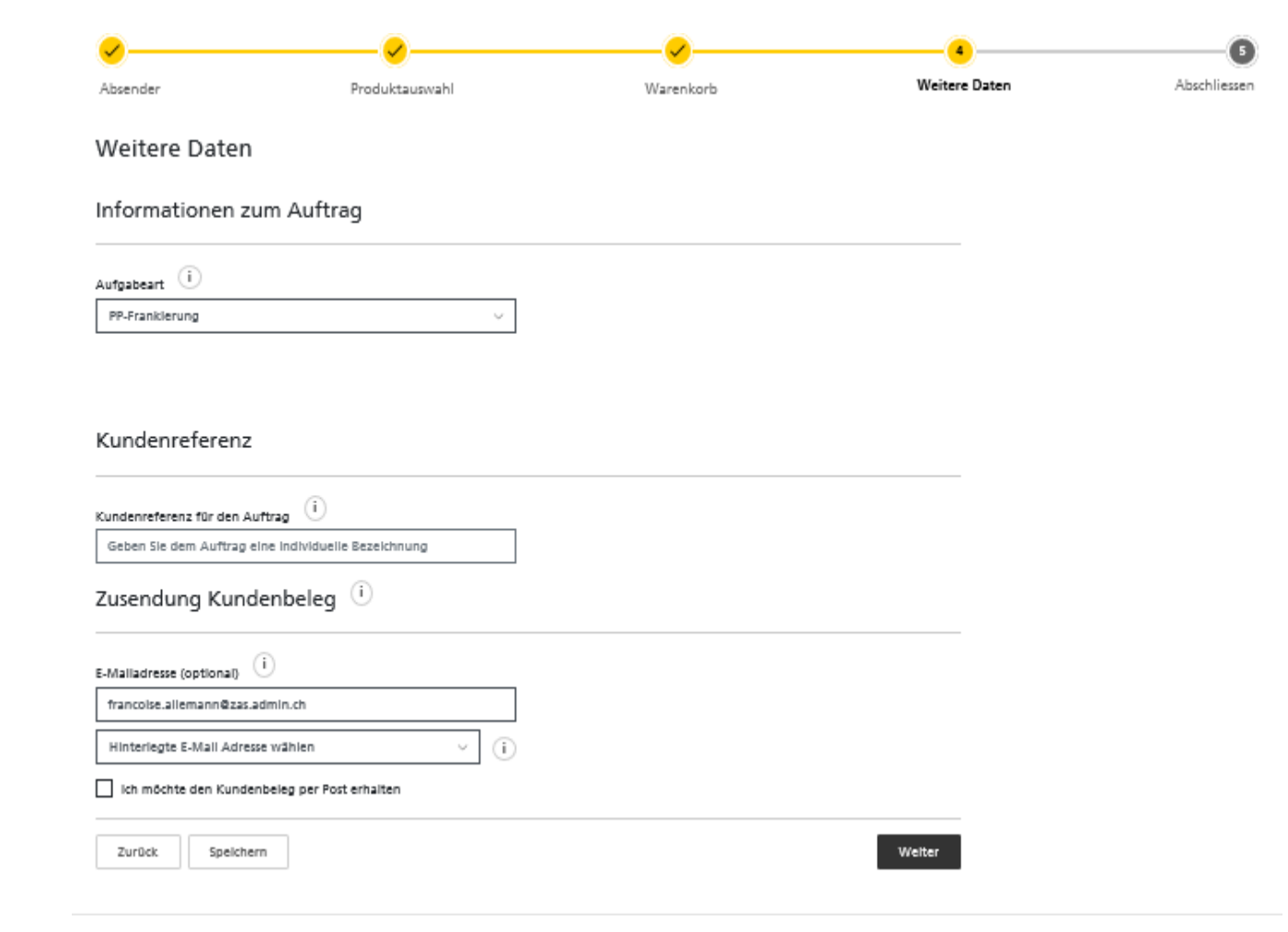

### **KONTROLLE UND ABSCHLUSS**

«Auflieferungsbedingungen» bestätigen und auf Button «Kostenpflichtigen Auftrag erstellen und drucken» klicken

|                                                                                                    | Produktauswahl | Warenko          | rb          | Weitere Daten |
|----------------------------------------------------------------------------------------------------|----------------|------------------|-------------|---------------|
|                                                                                                    |                |                  |             |               |
| Abschliessen                                                                                            |                |                  |             |               |
| Absender                                                                                                | Aufge          | ber              |             |               |
| Centrale de compensation                                                                                | Centrale       | de compensation  |             |               |
| AV5/AI/APG                                                                                              | AVS/AVA        | PG               |             |               |
| Avenue Edmond-Vaucher 18                                                                                | Avenue E       | dmond-Vaucher 18 |             |               |
| Postfach 3000                                                                                           | Postfach 3     | 3000             |             |               |
| 1211 Genève 2                                                                                           | 1211 Gen       | ève 2            |             |               |
| Rechnungsreferenz                                                                                       |                |                  |             |               |
| 500522921                                                                                               |                |                  |             |               |
| Aufgabedatum                                                                                            |                |                  |             |               |
| 27.11.2019                                                                                              |                |                  |             |               |
| Produkt                                                                                                 | Gewicht (g)    | Anzahi           | Einzelpreis | Totalbetrag   |
| A-Post Standard, Standardbrief                                                                          | 1 - 100        | 1                | 1.000       | 1.00          |
| fotal                                                                                                   |                | 1                |             | 1.00          |
| lutgabeart<br>P-Franklerung                                                                             |                |                  |             |               |
| Kundenreferenz                                                                                          |                |                  |             |               |
|                                                                                                    | assen          |                  |             |               |
| bitte entspr. AHV Kassennummer erfa                                                                     |                |                  |             |               |
| bitte entspr. AHV Kassennummer erfa<br>Zusendung Kundenbele                                             | eg             |                  |             |               |
| bitte entspr. AHV Kassennummer erfa<br>Zusendung Kundenbele<br>F-Mail                                   | eg             |                  |             | 8             |
| bitte entspr. AHV Kassennummer erf<br>Zusendung Kundenbele<br>E-Mail<br>francoise allemann@zas admin.ch | eg             |                  |             |               |

## **AUFTRAGSBESTÄTIGUNG/LIEFERSCHEIN DRUCKEN**

### Auftragsbestätigung

Vielen Dank für den Auftrag.

Nach erfolgreicher Postaufgabe wird dieser Auftrag mit dem Status "Abgeschlossen" gekennzeichnet. Ab diesem Zeitpunkt steht Ihnen das Kundendoppel in der Auftragsübersicht zur Verfügung.

Zudem wird der Auftrag mit der nächsten Monatsrechnung der Post CH AG in Rechnung gestellt.

zurück zur Übersicht

Dokument öffnen

### LIEFERSCHEIN

Lieferschein ausdrucken und zusammen mit den Sendungen mitgeben

| LIEFERSCHEI<br>ADRESSIERTE BR                                                                                                    | <b>n</b><br>Riefpost fof | RM-NR. 310           |                         |              |
|----------------------------------------------------------------------------------------------------|--------------------------|----------------------|-------------------------|--------------|
| Absender Rechnungs-Referenz-<br>Centrale de compensation<br>AVS/AI/APG<br>Avenue Edmond-Vaucher 18<br>Postfach 3000<br>1211 Genève 2 | Nr: 500522921            | Enthält:             | Enthalt:<br>A- Priority |              |
| Aufgeber<br>Centrale de compensation<br>AVS/AI/APG<br>Avenue Edmond-Vaucher 18<br>Postfach 3000<br>1211 Genève 2                     |                          | Aufgabeart:          | PP-Frankierung          |              |
| Kundenreferenz:                                                                                                    | bitte entspr. Al         | HV Kassennummer erfa | assen                   |              |
| Anzahl Produkt / Zusatzleistungen                                                                                                    |                          |                      | <u>Gewicht</u>          | Gewichtstufe |

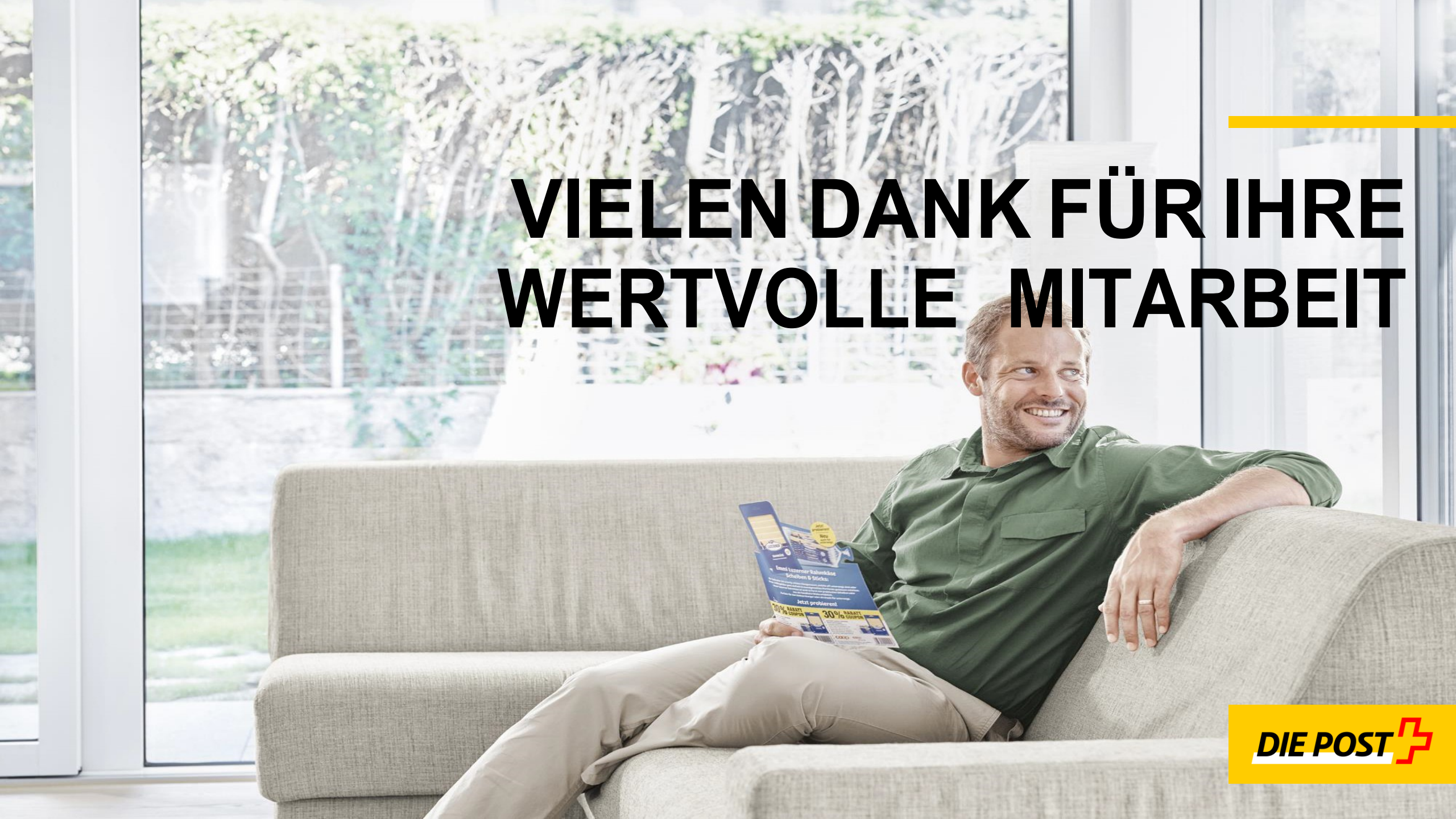